Open G4 Software

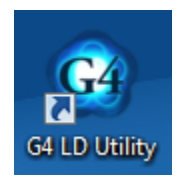

Under Setup Manager, select SLM.

Plug USB from meter into PC. Turn LxT on via power button on the front of the meter.

In G4 software, connect the meter by clicking "Connect" in the top menu. Make sure LxT is the selected device, and click "Connect."

| 🕝 G4 LD U | Itility 3.06 x64 | 1                |                                  |                  |               |              |                          | The second second second second second second second second second second second second second second second s | - 🖬 🗙              |
|-----------|------------------|------------------|----------------------------------|------------------|---------------|--------------|--------------------------|----------------------------------------------------------------------------------------------------|--------------------|
| File      | Tools            | Help             | Connect                          |                  |               |              |                          |                                                                                                    |                    |
| Setup N   | lanager          | Calibration Hist | tories ×                         |                  |               |              |                          |                                                                                                    |                    |
| 282       |                  |                  | TOROEOEt                         |                  |               |              |                          |                                                                                                    |                    |
|           |                  |                  | SoundTrack LxT® Settings in PC - |                  |               |              |                          | *                                                                                                    |                    |
| 162       |                  |                  |                                  | Connect to Meter |               |              |                          |                                                                                                    |                    |
| 102       |                  |                  | Settings: QPF                    | Select Device    | 🔵 831 🤇 🥑 LxT | C HVM20      | 0 🔵 HVM100               | No Meters Connected/Selected                                                                                   |                    |
| 62        |                  |                  | Setup Manager                    |                  |               | TC           |                          | LOZOZOZO:                                                                                                    |                    |
| 10-       |                  | 6                | QPRwithENV                       | Connection Type  | Analog Modern | Ser          |                          | Lozozozo;                                                                                                    |                    |
| 10a       |                  | 75               | 2018-06-08 11:14:01              |                  |               |              |                          | Loxoxoxo;                                                                                                    |                    |
| 10 m      |                  | 6                | NMS044                           |                  |               |              |                          | ECECACE.                                                                                                    |                    |
| -2a       |                  |                  |                                  | Name             | Las           | t Serial Num | 2018/06/08 10:47-20      |                                                                                                    |                    |
| 20        |                  | Ô                | Default                          | EX140004300      | 000           | 4300         | 2018/00/08 10:47.20      | 62525252                                                                                                    |                    |
| 020       |                  |                  |                                  |                  |               |              |                          | 626262523                                                                                                    |                    |
| 120       |                  |                  |                                  |                  |               |              |                          | Sereiter (                                                                                                    |                    |
| 120       |                  |                  |                                  |                  |               |              |                          | D-O-SO-SO-SO-SO-SO-SO-SO-SO-SO-SO-SO-SO-S                                                                      |                    |
|           |                  |                  |                                  |                  |               |              |                          | 80 0 X 0 X 0 X 0 X 0                                                                                           |                    |
| 182       |                  |                  |                                  |                  |               |              |                          | 252525253                                                                                                    |                    |
| 182       |                  |                  |                                  |                  |               |              |                          | MM 25252525                                                                                                    |                    |
| 182       |                  |                  |                                  |                  |               |              |                          | 20202020                                                                                                    |                    |
| 102       |                  |                  |                                  |                  |               |              |                          | 1020202020                                                                                                    |                    |
| 02        |                  | Dose             | 2                                |                  |               |              | Connect Cance            | E ROZOZOZO)                                                                                                    |                    |
| KO A      |                  |                  | DAGAGAGE                         |                  |               |              | Carl State of Carl State | E CACACAC                                                                                                    |                    |
|           |                  |                  |                                  | Co os            | 20202         | m los        | al al a                  |                                                                                                    |                    |
| 12a       |                  |                  |                                  |                  |               |              |                          |                                                                                                    |                    |
| •2a       |                  |                  |                                  |                  |               |              |                          |                                                                                                    |                    |
| 120       |                  |                  |                                  |                  |               |              |                          |                                                                                                    |                    |
|           |                  |                  |                                  |                  |               |              |                          |                                                                                                    | 11:16 AM           |
|           |                  |                  |                                  |                  |               |              |                          |                                                                                                    | ▲ 🐨 🔄 💷 🖤 6/8/2018 |

You will see a screen that looks like this:

| 🕝 G4 LD L | Utility 3.06 x6 | 4              |                     |                  |         |     |                                          | _ 0         | X             |
|-----------|-----------------|----------------|---------------------|------------------|---------|-----|------------------------------------------|-------------|---------------|
| File      | Tools           | Help           | → Connect           |                  |         |     |                                          |             |               |
| Setup N   | Manager         | Calibration Hi | istories ×          |                  |         |     |                                          |             |               |
|           |                 |                | SoundTrack LxT® Set | tings in PC 🕞    | 63      |     |                                          |             |               |
| 828       |                 | 8=             | Settin<br>Setup Man | gs: QPRv<br>ager | vithENV | 182 | No Meters Connected/Selec                | ed          |               |
| 180       |                 | 6              | QPRwithE            | NV               | SLM     |     |                                          |             |               |
|           |                 |                | 2018-06-08 1        | 1:14:01          |         |     | <u>Xexexexexexexexexexexex</u> exex      |             |               |
| 20        |                 | 6              | NMS04               | 4                | SLM     |     | 128282828282                             |             |               |
| 180       |                 | 6              | Default             | 1                | SLM     |     | Connecting to meter                      |             |               |
|           |                 | <b>∢</b> Dos   | e 2                 |                  | General |     | This operation may take several minutes. |             |               |
| <b>1</b>  |                 | 6              | 🧿 🚺 🚺               |                  | P       | G   |                                          | ▲ 🔇 🛱11 🕪 👫 | 8 AM<br>/2018 |

Then a new Meter Manager tab will appear in G4:

| Re Tools Heig Connection   Meter Manager Connection Trype USB   Connection Trype USB   Model SoundTack L1"   Seriel Mumbers OxodA80   Firmware Version 2.801   Meter Status Type   Meter Made SoundTack L1"   Seriel Mumbers OxodA80   Firmware Version 2.801   Meter Status Type   Notel Memory 9.951 ().914.932.801   Total Memory 9.951 ().914.932.801   Notal Memory 1.915.0012 Ma   Pree Memory 9.951 ().914.932.801   Instrument Time 0.81 An 2028 11:3-341   Loncocked Preemplifier   Direct Instrument Time   Mainchocked Sole All Download   Preemplifier Direct                                                                                                    | 🕝 G4 | LD Utility 3.06 x64                                                                                                    |                                                                                                    |                  |                |                                  |                     |              |      |      |                                                                                                    | x  |
|----------------------------------------------------------------------------------------------------|------|----------------------------------------------------------------------------------------------------|----------------------------------------------------------------------------------------------------|------------------|----------------|----------------------------------|---------------------|--------------|------|------|----------------------------------------------------------------------------------------------------|----|
| Center Name     Meter Manager     Ornection Type     US     Connection Type     US     Connection Type     US     Connection Type     US     Connection Type     US     Connection Type     US     Connection Type     US     Connection Type     US     Connection Type     US     Connection Type     US     Connection Type     US     Connection Type     US     Connection Type     US     Connection Type     US     Connection Type     US     US     Connection Type     US     Connection Type     US     Connection Type   US   Meter Made   Oon   Connection Type   US   Connection Type   US   Connection Type   US   Connection Type   US   Connection Type   US   Connection Type   US   Connection Type   Connection Type   <                                                                                                    | File | e Tools He                                                                                                    | elp → Connect                                                                                                    |                  |                |                                  |                     |              |      |      |                                                                                                    |    |
| Weter Status       Data Manager       Calibrate       Mantemance         Meder Status       SoundTrack Ld*®       SoundTrack Ld*®         Serial Number:       0004380       Eprimavare Version       2.001         Meter Mode:       Sub       Sub Manager       Serial Number:       Size       Serial Time         Meter Mode:       Sub       Submit Manager       Size       Serial Time         Meter Mode:       Sub       Sub Manager       Size       Serial Time         Records:       0.01       Sub Manager       Size       Serial Time         Records:       0.01       Sub Manager       Size       Serial Time         Records:       0.01       Sub Manager       Size       Serial Time         Records:       0.01       Sub Manager       Size       Serial Time         Records:       0.01       Sub Manager       Unlocked       Serial Time         Pre-amplifier:       Direct       Seck All Convected       Delete       Seck All Convected       Delete         Serial Convected Deprine:       Seck All Convected Coptore:       Seck All Convected Coptore:       Seck All Convected Coptore:       Seck All Convected Coptore: | Set  | up Manager Calibrat                                                                                                    | ion Histories × 🗡 LxT                                                                                                    | -0004360 ×       |                |                                  |                     |              |      |      |                                                                                                    |    |
| Neter Strut   Connection Type   Serial Number   Serial Number                                                                                                    | Mete | r Manager                                                                                                    |                                                                                                    |                  |                |                                  |                     |              |      | Live | View                                                                                                    |    |
| Meter Status   Connection Type   Webs   Model   South Mumber   South Mumber   South Mumber   South Mumber   South Mumber   South Mater   South Mater                                                                                                    | ke   |                                                                                                    |                                                                                                    | HORY             | Data Manager   | Calibrate Mainte                 | nance               |              |      |      |                                                                                                    |    |
|                                                                                                    | 0    | Meter Status<br>Connection Type<br>Model<br>Serial Number<br>Firmware Version<br>Meter State<br>Meter Mode<br>Battery Voltage<br>USB Voltage<br>USB Voltage<br>Tree Memory<br>Total Memory<br>Records<br>Instrument Time<br>Lock Mode<br>Preamplifier | USB<br>SoundTrack LXT®<br>0004360<br>2.301<br>Stop<br>SLM<br>0.0 V<br>5.0 V<br>99% (1,914,932 I<br>1,915,012 kB<br>0 Files<br>08 Jun 2018 11:11<br>Unlocked<br>Direct | М<br>кв)<br>9:34 | leasurement Da | ta Files<br>Refresh<br>Orwinicae | Select All Download | Size Start T | Time |      | in the second second seco |    |
|                                                                                                    |      |                                                                                                    |                                                                                                    | o w]             |                | 3                                |                     |              |      |      | 🔊 📴l 🌒 🛄 😵                                                                                                    | AM |

Click Setup Manager Tab

| G G4 LD Utili     | ity 3.06 x64  |                                                                                          |                               | 8.5-0. |                                                                                                    |                                                          |  |
|-------------------|---------------|------------------------------------------------------------------------------------------|-------------------------------|--------|----------------------------------------------------------------------------------------------------|----------------------------------------------------------|--|
| File<br>Setup Mar | Tools         | Help   Help  Connect Calibration Histories   Kutter SoundTrack LxT® Settings in PC       | 0004360 ×                     |        | LxT-0004                                                                                                    | 360 🔹                                                    |  |
|                   | 0             | Settings: QPI<br>Setup Manager<br>QPRwithENV<br>2018-06-08 11:14:01<br>NMS044<br>Default | RwithENV<br>SLM<br>SLM<br>SLM |        | <ul> <li>Setup Manager</li> <li>General</li> <li>SLM</li> <li>OBA</li> <li>Ln</li> <li>Control</li> <li>Time History</li> <li>Triggers</li> <li>Markers</li> <li>Dosimeter1</li> <li>Dosimeter2</li> </ul> | Settings: Active<br>nager<br>3:57:18<br>ENV SLM<br>t SLM |  |
|                   | <b>∢</b> Dose | 2                                                                                        | General 🕨                     |        | <b>√</b> Dose 2                                                                                                    | General                                                  |  |

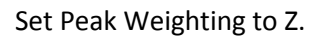

| G4 LD Utility 3.06 x64 |                                |           | 10.71        |              |           |             | -             | X     |
|------------------------|--------------------------------|-----------|--------------|--------------|-----------|-------------|---------------|-------|
| File Tools             | Help → Connect                 |           |              |              |           |             |               |       |
| Setup Manager Cal      | ibration Histories × LxT-C     | 0004360 × |              |              |           |             |               |       |
| 506050A                | SoundTrack LxT® Settings in PC | DAOA      |              |              |           | LxT-0004360 | ) -           |       |
| 5252525                |                                |           |              |              |           |             |               |       |
|                        | Settings: OPF                  | RwithENV  |              | 939 <b>-</b> |           |             | Settings: Act | ive   |
|                        | Setup Manager                  |           |              |              |           | SLM         |               | 100   |
| 6                      | QPRwithENV                     | SLM       |              | FI           | requency  | Weighting   |               | - 202 |
| KOKI                   | 2018-06-08 11:14:01            |           | 0.40 40      |              | A         | • c         | • Z           |       |
| 6                      | NMS044                         | SLM       |              |              | etector-  |             |               |       |
| 6                      | Default                        | SLM       | ä            |              | Slow      | Fast        | 🔵 Impl        |       |
| RORG                   |                                |           |              | -P           | eak Weig  | hting       | $\sim$        |       |
| KOXG.                  |                                |           | 0.50 · · · · |              | A         | ● C         | <b>O</b> Z    |       |
| 6252                   |                                |           | 282-         |              | tegration | Method-     |               |       |
| DKOH                   |                                |           |              |              | Linear    | ۲           | Exponential   |       |
| 0302                   |                                |           |              |              |           |             |               |       |
| RSAG                   |                                |           |              |              |           |             |               |       |
| 5959                   |                                |           |              |              |           |             |               |       |
| Dose 2                 |                                | General   |              | Gei          | neral     |             | OF            | BA    |
| Datas                  | FEASTER ST                     | EDE       |              |              |           |             |               | 78080 |
| 2525250                |                                |           |              |              |           |             |               |       |
|                        |                                |           |              |              |           |             |               |       |

Set Control to a 5 second timed stop.

| G4 LD Utility<br>File | 3.06 x64<br>Tools H | elp → Connect                                                           |                   | 84.0 |                                                                                                    |                        |
|-----------------------|---------------------|-------------------------------------------------------------------------|-------------------|------|----------------------------------------------------------------------------------------------------|------------------------|
| Setup Mane            | ger Calibra<br>Soc  | ation Histories × LxT-<br>IndTrack LxT® Settings in PC<br>Settings: QPI | RwithENV          |      | LxT-00043                                                                                                   | 360 - Settings: Active |
|                       | 2<br>0<br>1         | Setup Manager<br>QPRwithENV<br>018-06-08 11:14:01<br>NMS044<br>Default  | SLM<br>SLM<br>SLM |      | <ul> <li>Setup Manager</li> <li>General</li> <li>SLM</li> <li>OBA</li> <li>Ln</li> <li>Control</li> </ul>   | ● z                    |
|                       |                     |                                                                         |                   | -    | <ul> <li>Time History</li> <li>Triggers</li> <li>Markers</li> <li>Dosimeter1</li> <li>Dosimeter2</li> </ul> | z Exponential          |
|                       | Dose 2              | -0-0-0                                                                  | General 🕨         |      | General                                                                                                    | ОВА                    |

| G G4 LD Util | lity 3.06 x64 |                                |           | 10 million (1   |                | Internet and               | - • × |
|--------------|---------------|--------------------------------|-----------|-----------------|----------------|----------------------------|-------|
| File         | Tools         | Help → Connect                 |           |                 |                |                            |       |
| Setup Ma     | inager (      | Calibration Histories × LxT-   | 0004360 × |                 |                |                            | APAT  |
| -26          |               | SoundTrack LxT® Settings in PC | -2526     |                 | 20202          | LxT-0004360 -              | 5262a |
| pag,         |               |                                |           |                 |                |                            | 240%0 |
| Roge         |               | Settings: QP                   | RwithENV  |                 |                | Settings: Act              | ive   |
| 125          | -             | Setup Manager                  | 0114      |                 | 5959 <u> /</u> | Control                    |       |
| 528          | ۵             | QPRwithENV                     | SLM       |                 | Run Mode       | Timed Stop                 |       |
| 120          |               | 2018-06-08 11:14:01            |           | DEOE            | Time (hh:mm:s  | s) 00:00:0                 | 05    |
| DADA         | 6             | NMS044                         | SLM       |                 | Enable Me      | asurement History          |       |
| 2822         | 6             | Default                        | SLM       | 0               |                |                            | 6269  |
| 2020         |               |                                |           |                 |                |                            | Rox   |
| 6289         |               |                                |           | 5959 <b>*</b> / |                |                            | 695   |
| 5262         |               |                                |           |                 |                |                            | 626   |
| DKC          |               |                                |           |                 |                |                            | 689   |
| 2828         |               |                                |           |                 |                |                            | 252   |
| 1040         |               |                                |           |                 |                |                            | XGX   |
| 1282         |               |                                |           |                 |                |                            | 695   |
| 5283         | Dose          | 2                              | General   |                 | In             | Time H                     | ist   |
| DAC          | 10000         | NAMES OF TAXABLE               |           |                 | A CARANA AND   |                            | 78080 |
| 230          |               |                                |           |                 |                |                            | 28282 |
|              |               | - Marine and a long            |           |                 |                | and a long to be a long to |       |

From the settings menu, turn on Autostore

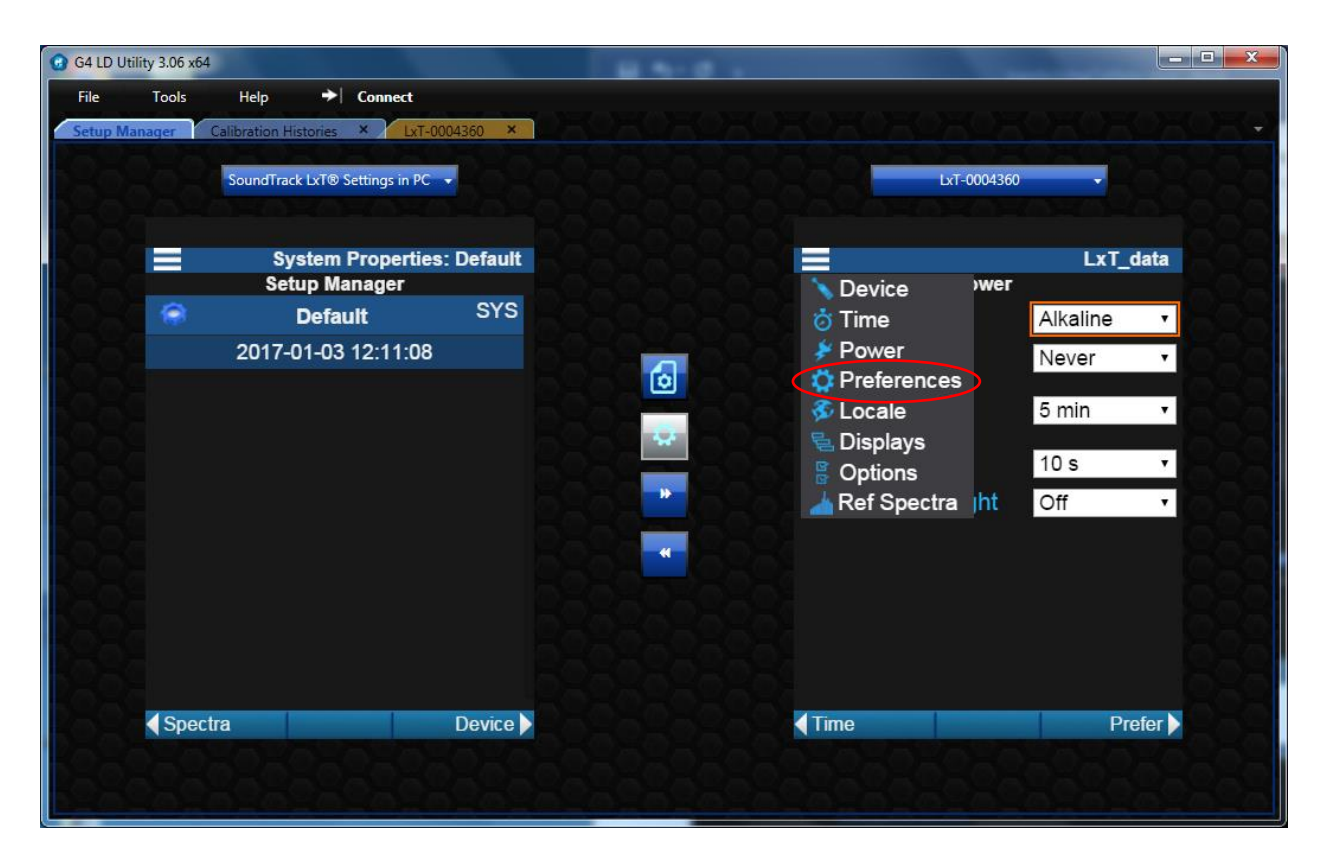

| G G4 LD Util | ity 3.06 x64 |                      |                  |           | B       |           |                |        | ×             |
|--------------|--------------|----------------------|------------------|-----------|---------|-----------|----------------|--------|---------------|
| File         | Tools        | Help                 | Connect          |           |         |           |                |        |               |
| Setup Mar    | nager        | Calibration Historie | es × LxT-00      | 04360 ×   |         |           |                |        |               |
| 1262         |              | SoundTrack LxT       | ® Settings in PC | 2526      |         |           | LxT-000        | 4360 👻 | 62626         |
| 280,         |              |                      |                  |           |         |           |                |        |               |
| <u>kaga</u>  |              | Syster               | m Properties     | : Default |         |           |                | LxT_   | data          |
| KO-C         |              | Setup                | Manager          |           |         |           | Prefer         | ences  | A G A         |
|              | 1            | Def                  | fault            | SYS       |         |           | Mic Correction | Off    | · 698         |
| 5251         |              | 2017-01-0            | 03 12:11:08      |           |         | $\langle$ | Auto-Store     | Store  |               |
| 282-         |              |                      |                  |           | ٥       |           | Jack Function  | Off    |               |
| 2020         |              |                      |                  |           | 0-0-0-  |           | 🗹 Reset Prompt | ing    | 838           |
| 5282         |              |                      |                  |           | 289 - 2 |           | 📃 Takt Maximal | Data   | 1898          |
| 1202         |              |                      |                  |           | 201.    |           | USB Host Port  | Off    | - 080         |
| 2820         |              |                      |                  |           |         |           | Data Storage   | No     | • <b>25</b> 2 |
| 1020         |              |                      |                  |           |         |           |                |        | 858           |
| 5259         |              |                      |                  |           |         |           |                |        | 222           |
| 180/         |              |                      |                  |           |         |           |                |        | 020           |
| 2625         |              |                      |                  | 1         |         |           |                |        | 252           |
| KO KO        | < Spect      | ra                   |                  | Device    |         |           | Power          | Lo     | ale 🕨         |
| 5265         |              |                      |                  |           |         |           |                |        | 62626         |
|              |              | n Lassi              |                  |           | Lakala  |           | 10.00 Logi     | 10.0   | alala         |

From the G4 Meter Manager tab, you can start, stop, and pause measurements and view data files. The setup described above allows you to press Run, take your shot, and after 5 seconds, the measurement

will stop and data will be stored in a file with the LZpeak for that particular shot. Each shot is stored in its own file. From the G4 Meter Manager tab (shown below), you can start, stop, and pause measurements and view data files.

| G G4  | LD Utility 3.06 x64                                                                                                    |                                                                                                    | 8.5.0.                                                                                                    |                  |
|-------|----------------------------------------------------------------------------------------------------|----------------------------------------------------------------------------------------------------|----------------------------------------------------------------------------------------------------|------------------|
| File  | Tools He                                                                                                    | lp 🔶 Connect                                                                                                    |                                                                                                    |                  |
| Setu  | p Manager Calibrati                                                                                                    | on Histories LxT-0004360                                                                                                    | × CHOHOHOHOHOH                                                                                                    | OKOKOKOKOK()     |
| Meter | r Manager                                                                                                    |                                                                                                    |                                                                                                    | Live View        |
|       |                                                                                                    |                                                                                                    | NAME AND POST OF TAXABLE PARTY.                                                                                                    |                  |
|       |                                                                                                    |                                                                                                    | Data Manager Calibrate Maintenance                                                                                                    | o xo xo xo xo xo |
|       | Meter Status                                                                                                    |                                                                                                    | Measurement Data Files                                                                                                    | o xo xo xo xo xo |
| •     | Connection Type<br>Model<br>Serial Number<br>Firmware Version<br>Meter State<br>Meter Mode<br>Battery Voltage<br>USB Voltage<br>Free Memory<br>Total Memory<br>Records<br>Instrument Time<br>Lock Mode<br>Preamplifier | USB<br>SoundTrack LxT®<br>0004360<br>2.301<br>Stop<br>SLM<br>0.0 V<br>5.0 V<br>99% (1,914,660 kB)<br>1,915,012 kB<br>5 Files<br>12 Jun 2018 11:06:44<br>Unlocked<br>Direct | Type         Name         Size         Start Time           SLM         LxT_data.005         40 KB         2018-06-12         10:22:33           SLM         LxT_data.004         40 KB         2018-06-12         10:22:33           SLM         LxT_data.003         40 KB         2018-06-08         12:25:28           SLM         LxT_data.002         40 KB         2018-06-08         12:25:17           SLM         LxT_data.001         40 KB         2018-06-08         12:25:06 |                  |
|       |                                                                                                    |                                                                                                    | Refresh Select All Download Delete           Ownload         Delete           Download         Options                                                                                                    |                  |

See this <u>User Guide</u> for more tips on the physical setup and making the measurement.